薬学情報処理演習 第2回

### 表計算ソフトによる統計 処理

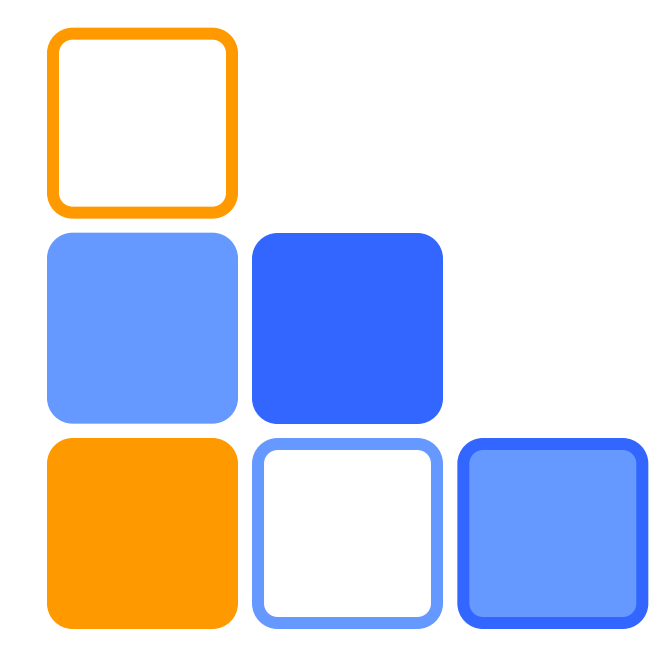

奥菌 透 コロイド・高分子物性学

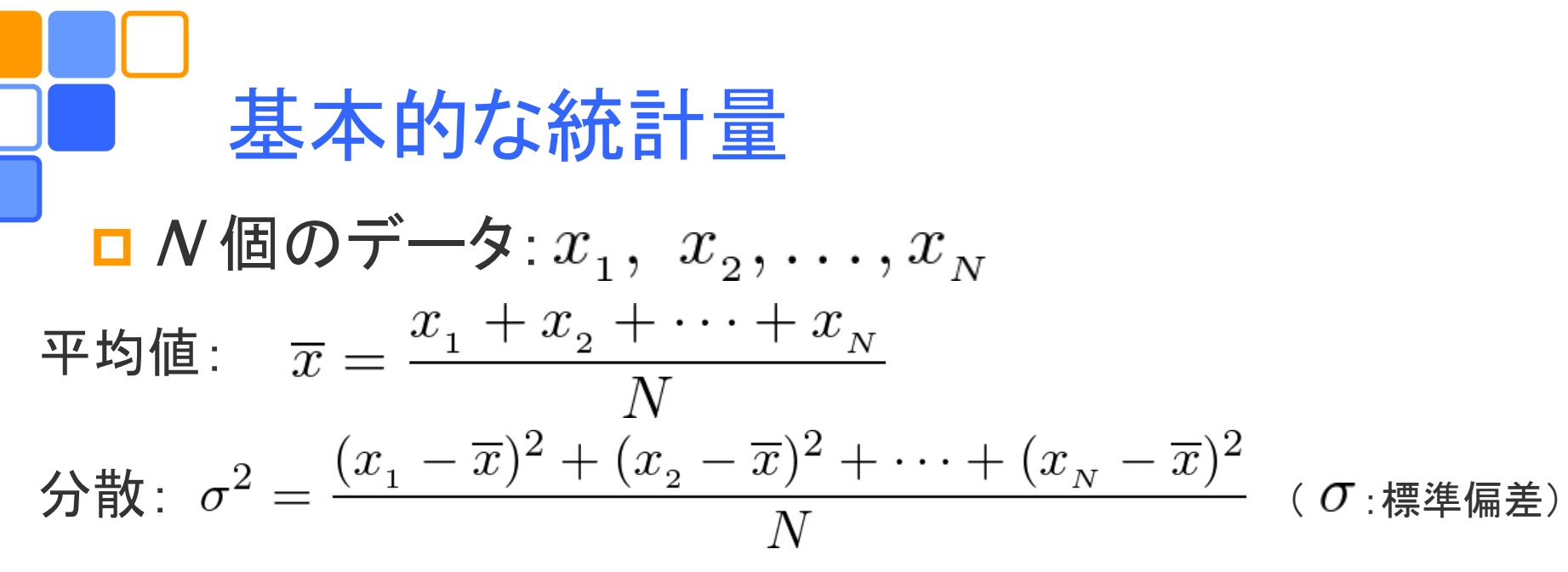

ただし、分散の推定値を計算するときは、分母のNをN-1にする。

□ 度数分布

ヒストグラム

| 級(class)          | 度数(frequency) |
|-------------------|---------------|
| $0 < x_i \le 10$  | 1             |
| $10 < x_i \le 20$ | 4             |
| $20 < x_i \le 30$ | 15            |
| $30 < x_i \le 40$ | 9             |
| $40 < x_i \le 50$ | 1             |

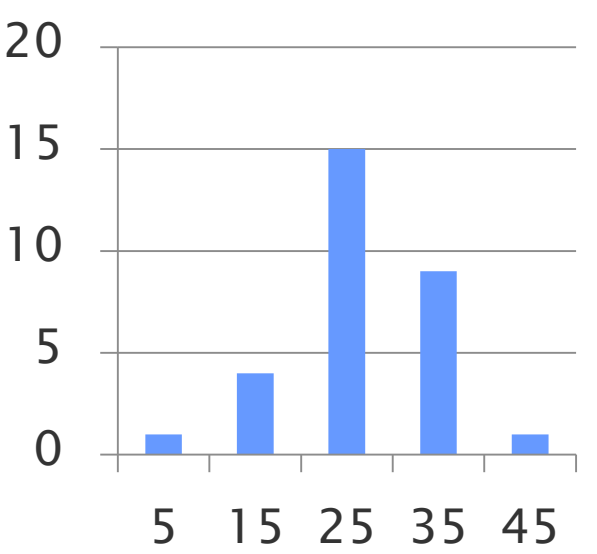

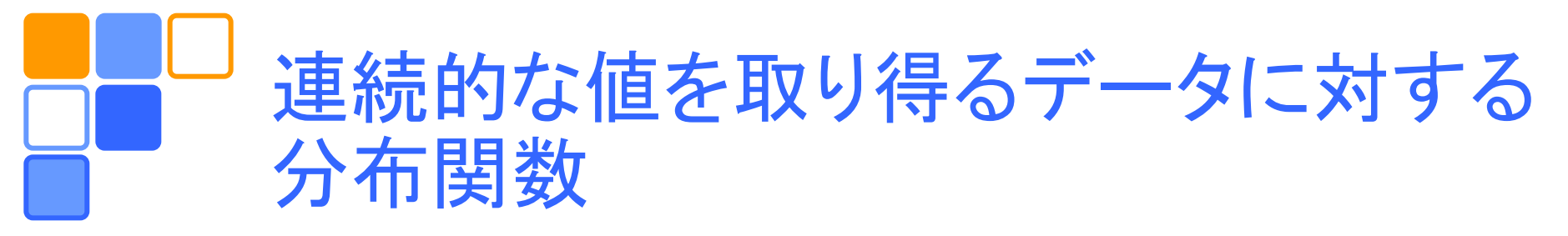

□ 例: 多数のコロイド粒子の粒径 x<sub>i</sub>の測定値

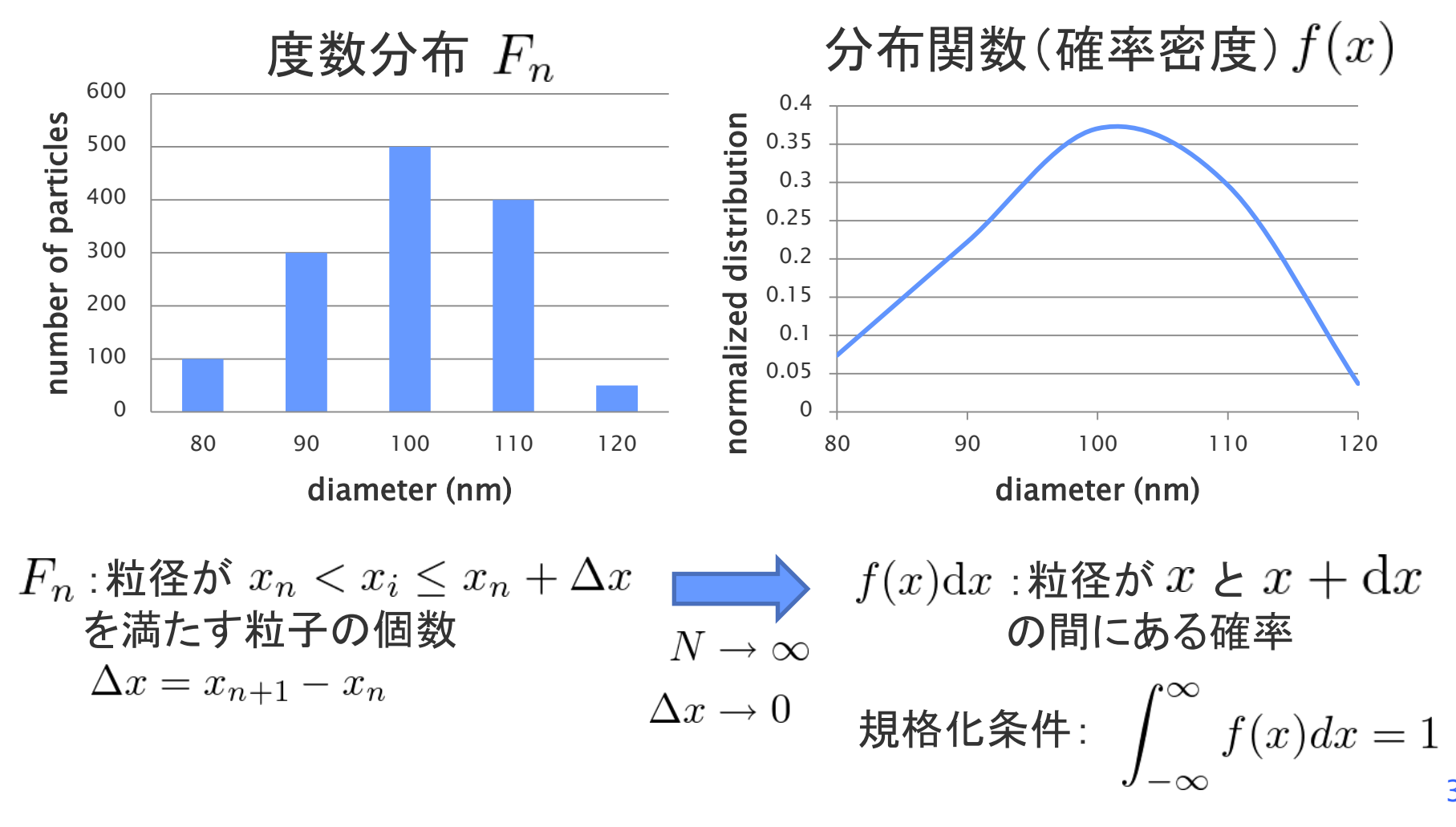

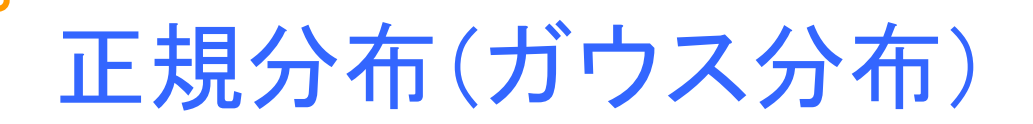

国実験的に測定される量には"ばらつき"がある。 ばらつき=平均値からのずれは以下のガウス分 布に従うことが多い。なぜか?
\_\_\_\_\_\_

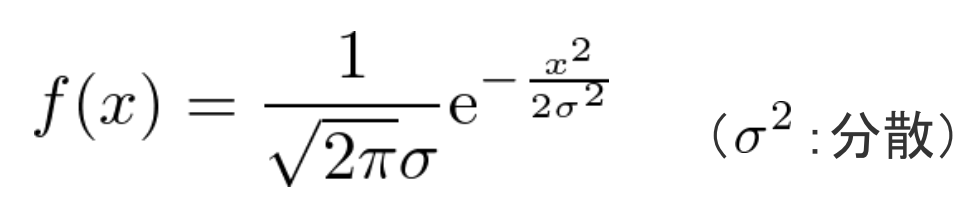

□ 中心極限定理

n 個の独立な確率変数 $u_i$ (分散  $s_i^2$  平均値0) \_5 \_4 \_3 \_2 \_1 0 1 2 3 4 からなる確率変数 x

f(x)

 $x_n = (u_1 + u_2 + \dots + u_n)/\sqrt{\sigma_n^2}$   $\sigma_n^2 = s_1^2 + s_2^2 + \dots + s_n^2$ は、 $n \to \infty$  で分散1, 平均値0の正規分布に従う。

□ ばらつき=多数の確率的事象の和

 $\sigma = 1$ 

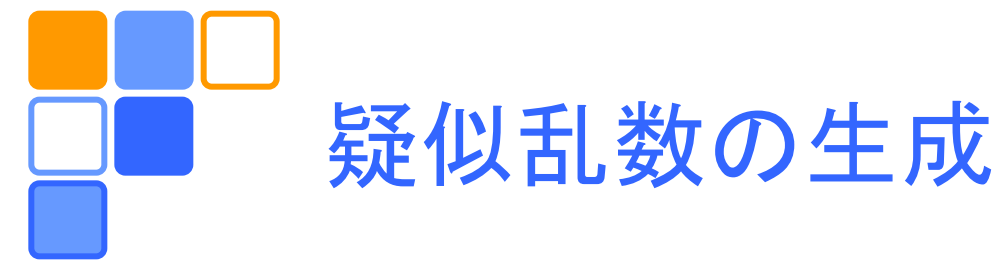

# コンピュータ上でランダムな数(乱数)を次々に生成し、ランダムなデータを作ることができる。エクセルでは RAND() という関数が用意されている。

### □ RAND()で生成される乱数は一様分布関数 f(x) = 1 $(0 \le x < 1)$

に従い、平均と分散は、

$$\overline{x} = \int_0^1 x f(x) dx = \frac{1}{2} \qquad \sigma^2 = \int_0^1 (x - \overline{x})^2 f(x) dx = \frac{1}{12}$$

となるので、平均0の一様乱数(RAND()-0.5)を12個 足し合わせたものは、近似的に、平均0分散1の正規 分布に従う乱数(正規乱数)となっている。

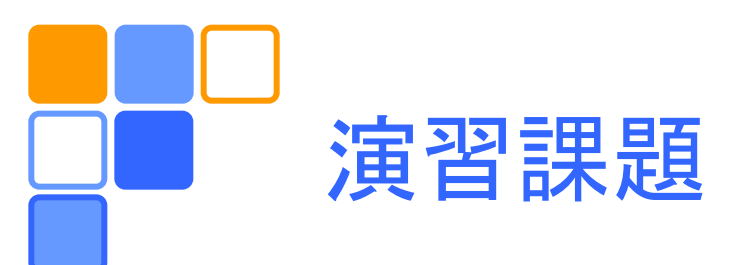

- □ 関数RAND()を用いて平均0の一様分布に従う
   乱数データを作成する。
- 上記のデータから正規分布をもつ乱数データを 作成する。
- □ 上記のデータに対する分布関数(正規分布と余 裕があれば一様分布も)を描く。
  - 分析ツール(後述)を用いて、度数分布表を作る。
  - 規格化された分布関数のデータを計算する。
  - 得られた分布関数のデータをグラフに描き、理論曲線 と比較する。
  - (余裕があれば)平均値と分散を計算し、理論値と比 較する。

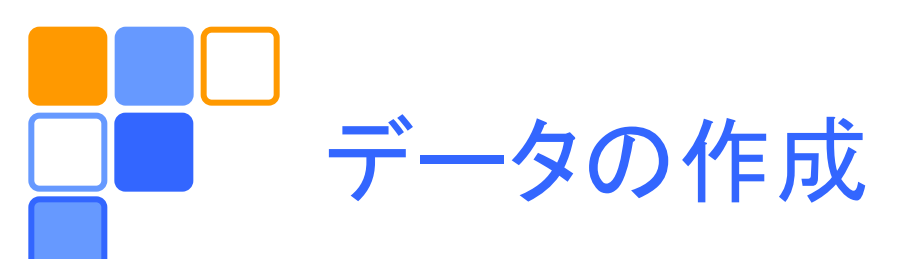

## RAND()を使って平均0の一様乱数を生成する。 1列数千個のデータを12列作る。

 12個の一様乱数を足し合わせて正規乱数を生 成する。

| Uniform 1   | Uniform 2   | <br>Uniform 12  | Normal      |
|-------------|-------------|-----------------|-------------|
| =RAND()-0.5 | =RAND()-0.5 | <br>=RAND()-0.5 | =SUM(A2:L2) |
|             |             | <br>            |             |

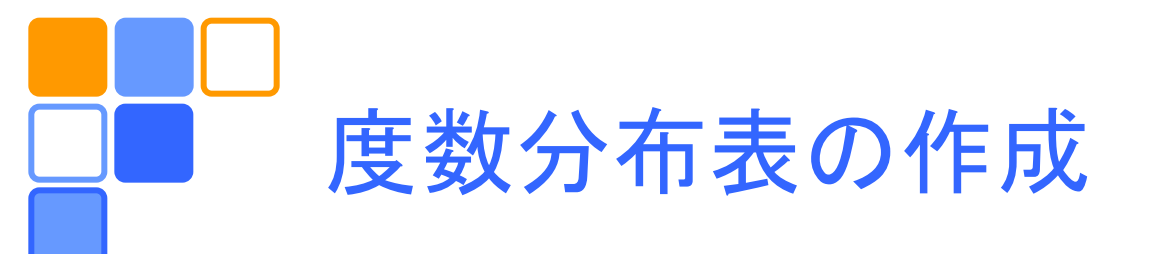

エクセルで度数分布を作る方法はいろいろある が、ここでは「分析ツール」を使う。これを使用可 能とするには、Officeボタン/Excelのオプション /アドイン/設定 で「分析ツール」を選択し「OK」 をクリックする。 データ区間 □ データ区間(級)を作成する。 -4.5 -4.3□ 分析ツールを使う -4.1- データ/分析/データ分析/ヒストグラム -3.9- 入力範囲、データ区間を指定 - 出力先を選択・指定 . . . 4.3

8

4.5

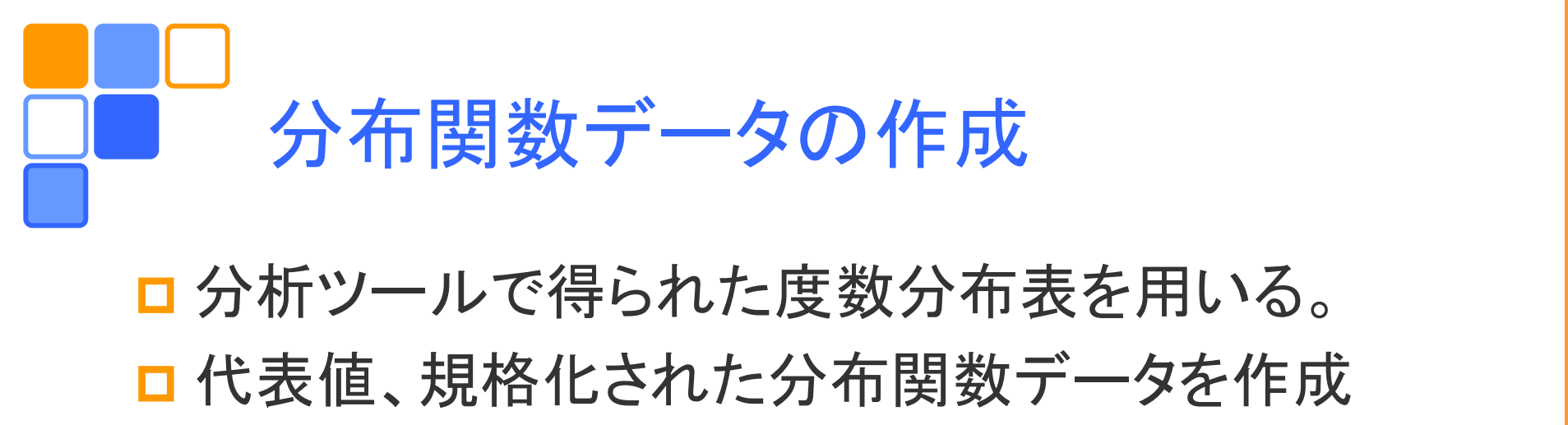

| 規格化: $\sum F_n \Delta x = \mathcal{N}$ | $\sum f_n \Delta x = 1,$ | $f_n = F_n / \mathcal{N}$ |
|----------------------------------------|--------------------------|---------------------------|
| n                                      | n                        |                           |

| データ区間 | 頻度               | 代表值 x      | 分布 f(x)     |                           |
|-------|------------------|------------|-------------|---------------------------|
| -4.5  | 0                |            |             | $f_n = F_n / \mathcal{N}$ |
| -4.3  | 1                | =(A2+A3)/2 | =B2/\$B\$49 | ←┛                        |
|       |                  |            |             |                           |
| 4.5   | 0                |            |             |                           |
| 次の級   | 0                |            |             |                           |
| 積分値   | =SUM(B2:B47)*0.2 |            |             |                           |
|       |                  |            |             |                           |

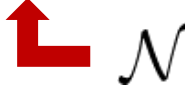

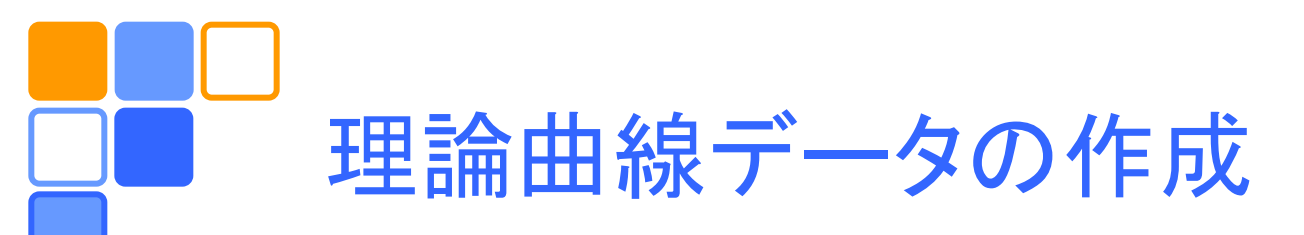

#### □ 一様分布と正規分布のデータを作成する。

| 代表值 x | 一様分布                            |
|-------|---------------------------------|
| -4.5  | =IF(AND(C3>-0.5, C3<0.5), 1, 0) |
|       |                                 |

IF(条件, 値1, 値2): 条件が真であれば値1を, 偽であれば値2を返す。 AND(条件1, 条件2): 条件1が真かつ条件2が真であれば真の値を返す。 したがって上の例は、セルC3の値が-0.5より大きく、0.5より小さいならば、 セルに1が入力され、それ以外では0が入力される。

| 代表值 x | 正規分布                        |
|-------|-----------------------------|
| -4.5  | =NORM.DIST(C3, 0, 1, FALSE) |
|       |                             |

関数NORM.DIST( $x, \overline{x}, \sigma^2$ , FALSE) はxの値に対する平均 $\overline{x}$ 分散 $\sigma^2$ の正規分布 f(x)の値を返す。

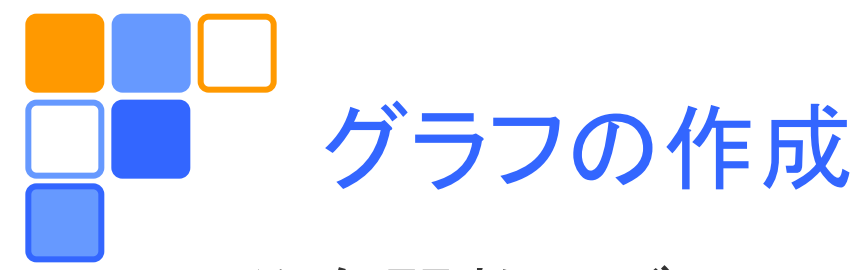

#### □ 分布関数のグラフ

- 横軸に代表値、縦軸に確率密度分布をとる。
- 理論値と度数分布から得られたデータを比較する。

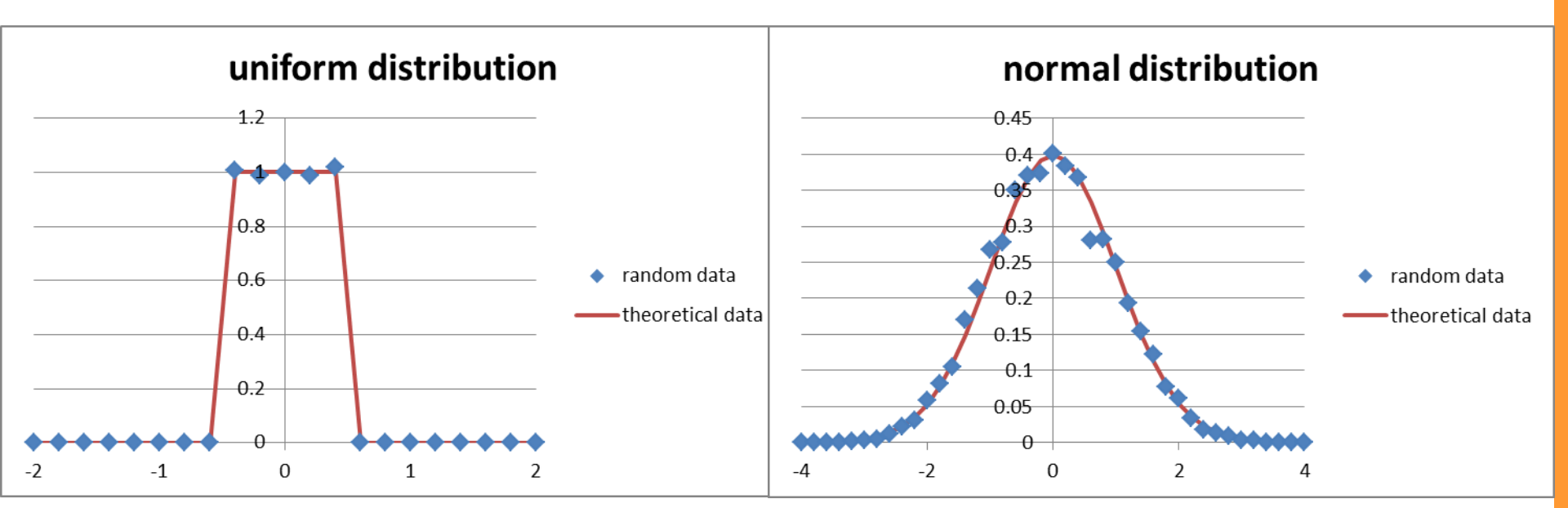

平均値:0.00085 分散:0.08058(分布関数から計算した値) データ数:60000

平均値:-0.01044 分散:1.002027(分布関数から計算した値) データ数:5000 11

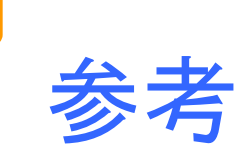

 □ (度数分布にする前の)データから平均値と分散 を計算するには、関数 AVERAGE(範囲) と VAR.P(範囲) [Excel 2007 以前では VARP(範 囲)] が使える(推定値のときは VAR.S または VAR)。

多数のデータに対し、関数を使わずに分散の計算をするときには、計算誤差に注意する必要がある。以下の式に従って計算すると計算誤差を小さくすることができる。

$$\sigma^{2} = \frac{1}{N} \left\{ \sum_{i=1}^{N} (x_{i} - \overline{x})^{2} - \frac{1}{N} \left[ \sum_{i=1}^{N} (x_{i} - \overline{x}) \right]^{2} \right\}$$
  
推定値を計算する場合にはここの Nを N-1にする。

12